# 病室Wi-Fiサービス(有料)

テレビカードでチケットを購入いただき入力することでWi-Fiを ご利用いただけます。1日券、3日券を選択いただけます。 パケット料金を気にせずインターネットをお楽しみいただけます。

### ご利用前にご確認ください!

Wi-Fi設定画面に下記のSSID(ネットワーク名)が表示されている端末 のみ利用可能です。SSID(ネットワーク名):SSHP-Ward 一部、Kindle・Fire TV Stick・ChromecastなどのデバイスNintendo 等のゲーム機、ベネッセ・学研等の学習端末及び古い機種の端末では、 ご利用できない場合がありますのでご了承ください。チケット購入後に SSIDを選択し、パスワード及びワンタイムパスコードを入力して下さい。

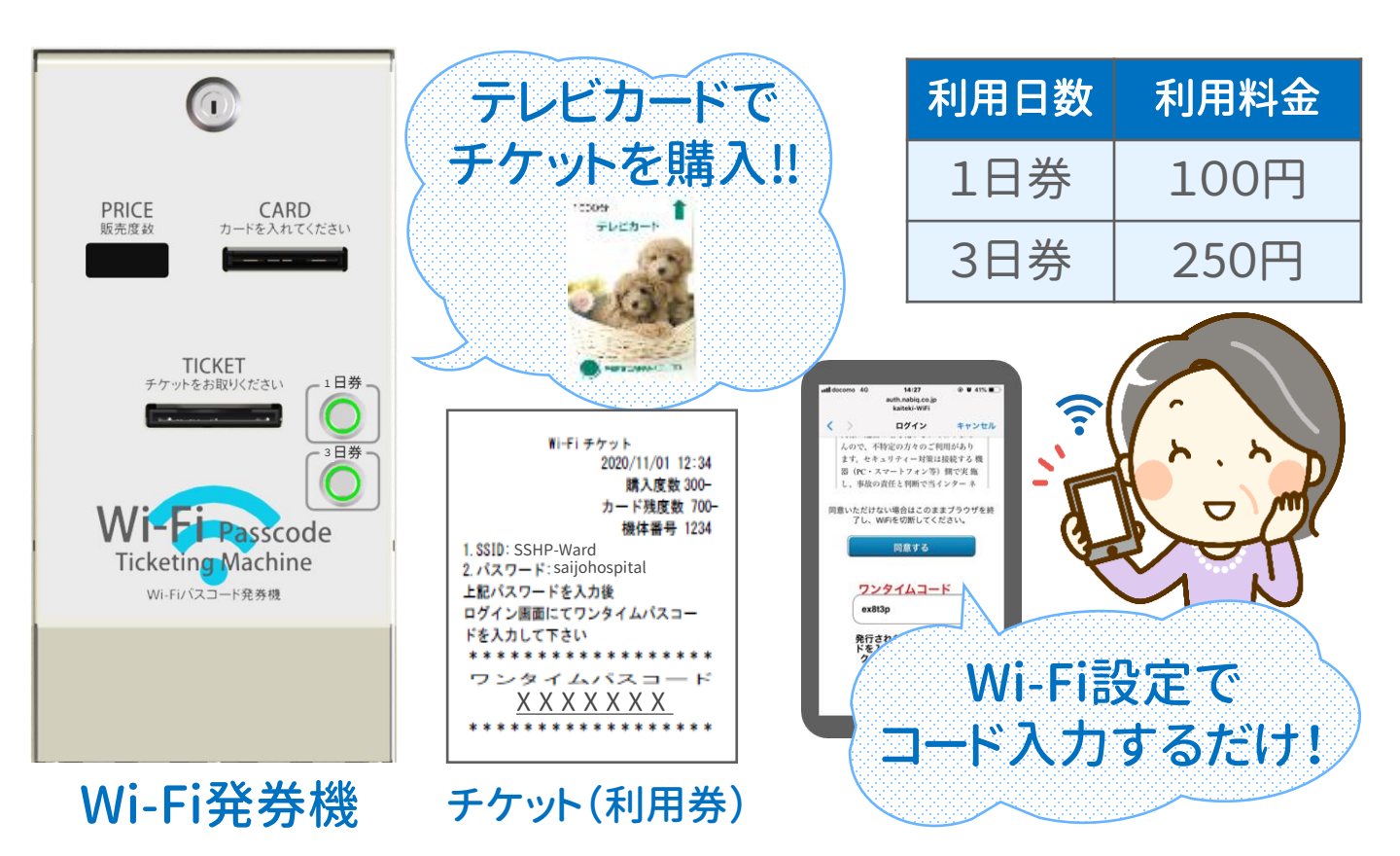

Wi-Fi接続期限が終了するまでは、チケットは必ずお手元に保管してください

# 🧑 病棟有料Wi-Fiサービス利用案内 🙆

ご利用の際はWi-Fi発券機にてテレビカードによる**チケットの発行**が必要です。

※ Wi-Fi設定画面に、SSID(ネットワーク名):SSHP-Wardが表示されている端末のみ利用可能です。

他、Kindle・Fire TV Stick・Chromecastなどのデバイス、Nintendo等のゲーム機、ベネッセ・学研等の学習端末

及び古い機種の端末では、ご利用できない場合があります。ご了承ください。

### ご利用料金:1日券/100円・3日券/250円

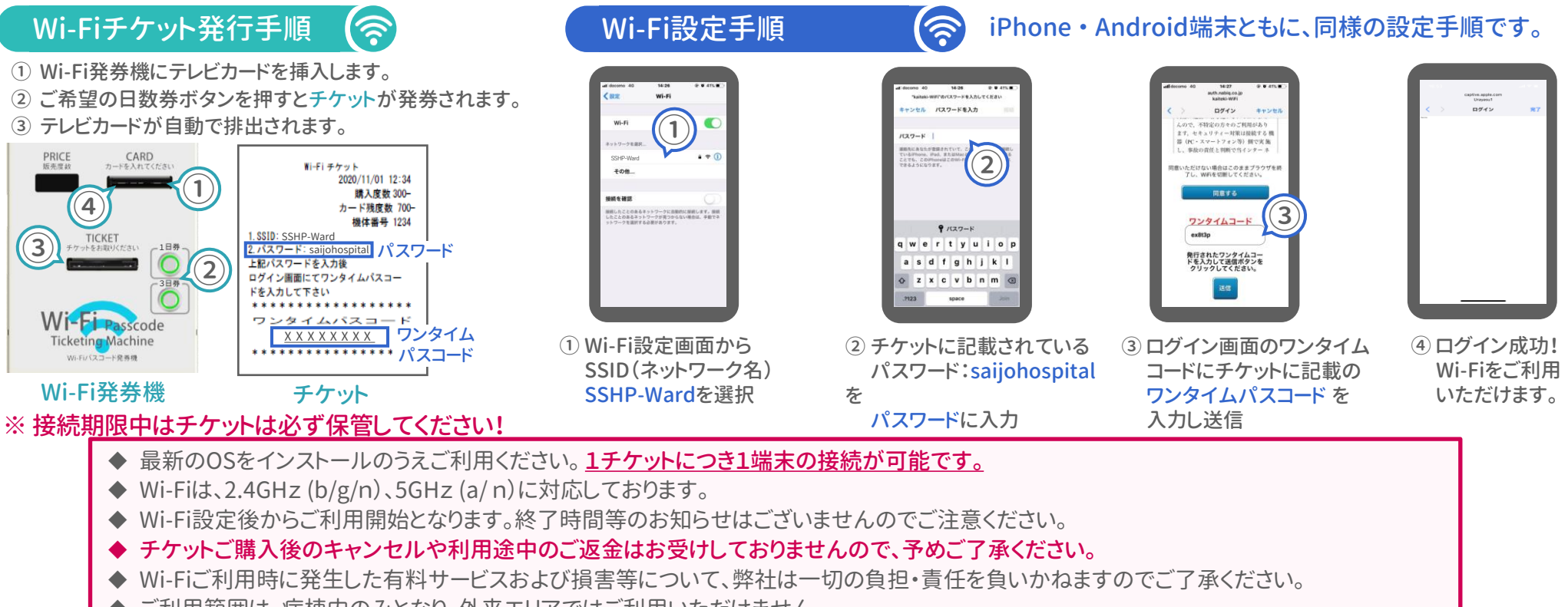

設置・運営 株式会社パースジャパン

◆ ご利用範囲は、病棟内のみとなり、外来エリアではご利用いただけません。

「Wi-Fiに繋がらない…」など、トラブルの際は下記までご連絡いただきますようお願いいたします。 【連絡先】 💭 03-6629-0436 (12/30~1/2を除く) ※ お問合せには通話料がかかります。

# 病棟有料Wi-Fiサービス利用案内

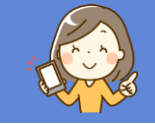

ワンタイムコード入力画面が表示されない

Android端末の場合 ⇒ 対処法 PCをご利用の場合 ⇒ 対処法 2

#### 対処法 ① 画面を上から下にスワイプしてください

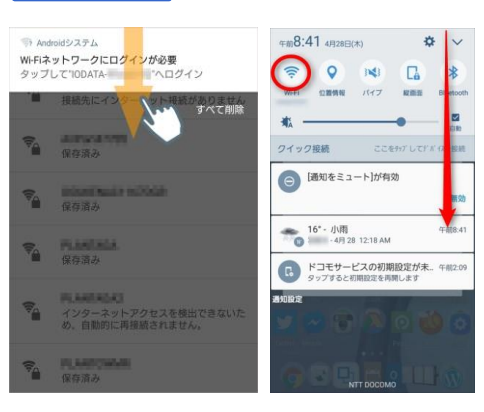

上から下にスワイプすることで 左のような画面が出てきます。 (端末によっては出てこない場合があります) 画面が出てきたら一番左の画像のような 「Wi-Fiネットワークにログインが必要」という Wi-Fi関係の項目が表示されますので、 その項目をタップするとワンタイムパスコード 入力画面に移動します。 入力画面が表示されない場合は、

対処法2をお試しください。

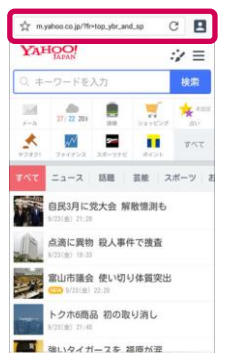

**A D** 

対処法 2

端末でブラウザを開き、左の画像の赤枠で囲っている部分に URL「http://yahoo.co.jp」と手入力してください。 httpsではなくhttpと入力してください。

画面を開けば自動的にワンタイムパスコード入力画面が表示されます。

対処法②を実施しても表示されない場合は、一度Wi-Fi設定を 削除し、もう一度最初から手順に沿って接続をしてください。

Wi-Fiが途中で切れる場合の対処法 🤝 ワンタイムパスコードを入れWi-Fiに接続した後に見られる現象の対処法です。

4

### 端末の再起動をお試しください。通常は再起動で解決いたします。

再起動をしても解決しない場合は、下記手順でHospital-room-wifiを一度削除いただき、再度表面のWi-Fi設定手順にて設定いただきますと再接続されます。

Wi-Fiを削除する(iPhoneの場合)

#### Wi-Fiを削除する(Androidの場合)

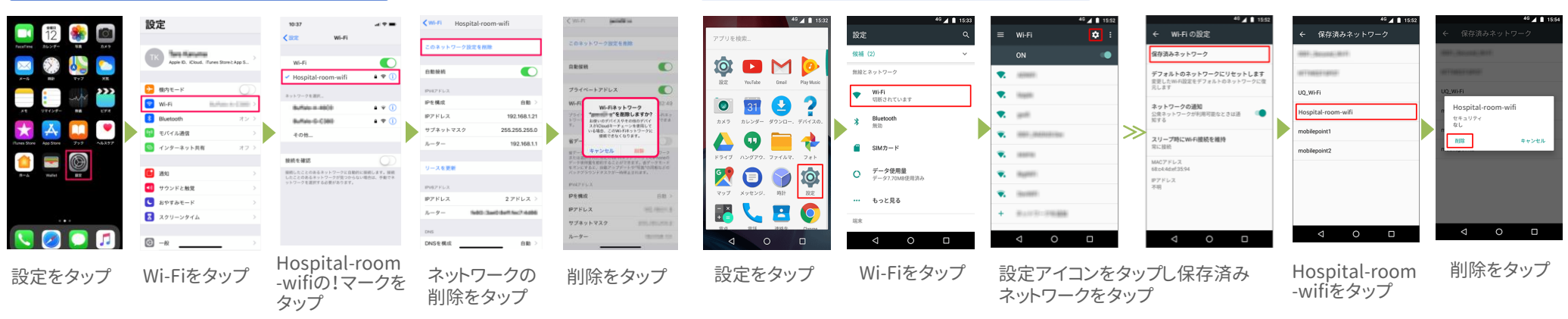

上記手順で繋がらない場合は、表面の連絡先までご連絡ください。